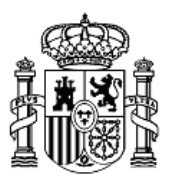

MINISTERIO DE EDUCACIÓN, FORMACIÓN PROFESIONAL Y DEPORTES Dirección Provincial de Melilla

#### SECCIÓN DE MECANIZACIÓN oficina de registro para la gestión de certificados digitales emitidos por la fnmt – rcm

#### CERTIFICADOS DE FIRMA ELECTRÓNICA PARA EL PERSONAL AL SERVICIO DEL SECTOR PÚBLICO EN EL EJERCICIO DE SUS FUNCIONES EN EL ÁMBITO DEL MEFPD DE MELILLA

#### (CERTIFICADO DE EMPLEADO PÚBLICO)

[PROCEDIMIENTO DE REGISTRO]

VERSIÓN 3.0

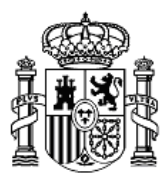

|                | NOMBRE                  | FECHA                   |
|----------------|-------------------------|-------------------------|
| Elaborado por: | Sección de Mecanización | 09 de diciembre de 2020 |
| Revisado por:  |                         |                         |
| Aprobado por:  |                         |                         |

|         |                 | HISTÓRICO DEL DOCUMENTO                           |              |
|---------|-----------------|---------------------------------------------------|--------------|
| Versión | Fecha           | Descripción                                       | Autor        |
| V 1.0   | 2 de marzo de   | Procedimiento de solicitud de Certificado de      | Sección de   |
|         | 2020            | Empleado Público. Alta en AutenticA. Acceso al    | Mecanización |
|         |                 | portal Funciona y Sede Funciona.                  |              |
| V 1.1   | 2 de marzo de   | Actualización de datos de contacto para soporte   | Sección de   |
|         | 2020            | en el documento.                                  | Mecanización |
| V 1.2   | 5 de marzo de   | Añadidos enlaces de interés para crear copia de   | Sección de   |
|         | 2020            | seguridad y firma con Autofirma.                  | Mecanización |
| V 1.3   | 9 de marzo de   | Añadidos enlaces de interés a la FNMT.            | Sección de   |
|         | 2020            |                                                   | Mecanización |
| V 1.4   | 19 de marzo de  | Cambios en la acreditación de la identidad en     | Sección de   |
|         | 2020            | oficina de registro. Envío de DNI.                | Mecanización |
| V 1.5   | 5 de mayo de    | Cambios del Nivel 4 en los datos de la Unidad     | Sección de   |
|         | 2020            | Orgánica para alta en AutenticA.                  | Mecanización |
| V 1.6   | 28 de mayo de   | No es necesario el alta en Autentica por conexión | Sección de   |
|         | 2020            | con el RCP.                                       | Mecanización |
| V 1.7   | 7 de septiembre | Uso del nuevo programa configurador de la         | Sección de   |
|         | de 2020         | FNMT para la gestión de la solicitud y copia.     | Mecanización |
| V 2.0   | 09 de diciembre | Nueva AC Sector Público y proceso de solicitud.   | Sección de   |
|         | de 2020         | Renovación de certificados.                       | Mecanización |
| V 3.0   | 15 de enero de  | Proceso de solicitud. No es posible la auto-      | Sección de   |
|         | 2024            | renovación de certificados. Dominio edumelilla.   | Mecanización |

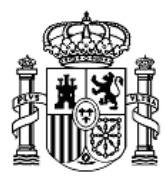

En el presente manual se describe el proceso de obtención del <u>Certificado de firma</u> <u>electrónica del personal al servicio del Sector Público</u> expedido por la *AC Sector Público* para los funcionarios y personal laboral dependientes de la **Dirección Provincial del Ministerio de Educación, Formación Profesional y Deportes de la Ciudad Autónoma de Melilla** en el ejercicio de sus funciones.

Estos certificados de empleado público tienen algoritmo de firma SHA256, longitud de clave 2048 bits RSA y una caducidad de 36 meses.

Además se indica cómo realizar el ingreso a la Sede Funciona desde la que se accede a Mi Expediente, Plan de Pensiones y Nóminas, entre otros.

Resumen del proceso:

- 1- Tener activado el correo corporativo @edumelilla.es
- 2- Certificado de Empleado Público.
  - a. Obtención del Certificado.
  - b. Renovación del Certificado. (NO)
- 3- Confirmación de alta en AutenticA. (opcional)
- 4- Acceso a la Sede Funciona.
- 5- Enlaces de interés.

### 1 Correo electrónico corporativo

Para la realización de los siguientes trámites, <u>asegúrese de tener operativa su cuenta de</u> <u>correo electrónico corporativo</u> @**edumelilla.es** 

En caso contrario debe dirigirse al Secretario/a o al TIC de su centro, quienes realizarán las acciones que correspondan para que pueda comenzar a utilizarlo.

## 2 Obtener Certificado de empleado público software a. Solicitud.

Proceso de obtención del Certificado de empleado público:

https://www.sede.fnmt.gob.es/certificados/administracion-publica/obtener-certificado

SECRETARÍA DE ESTADO DE EDUCACIÓN

DIRECCIÓN GENERAL DE PLANIFICACIÓN Y GESTIÓN EDUCATIVA

MINISTERIO DE EDUCACIÓN, FORMACIÓN PROFESIONAL Y DEPORTES

DIRECCIÓN PROVINCIAL DE MELILLA

# Obtener Certificado de empleado público

El proceso de obtención del Certificado de empleado público, se divide en cuatro pasos que deben realizarse en el orden señalado:

- Configuración previa. Para solicitar el certificado es necesario instalar el software que se indica en este apartado.
- 2. Solicitud vía internet de su Certificado. Al finalizar el procedimiento de solicitud, usted obtendrá un código que deberá presentar en el momento de acreditar su identidad y posteriormente en el momento de la descarga del certificado. Nota: Guarde este código ya que le será solicitado si algún día necesita hacer una revocación telefónica.
- 3. Acreditación de la identidad en una Oficina de Registro. Para acreditar su identidad debe dirigirse únicamente a la oficina de Registro habilitada por su Organismo para el registro de certificados de Administración Pública (consulte con su propio Organismo si tiene oficina de registro de empleado público).
- 4. Descarga de su Certificado. Aproximadamente 1 hora después de haber acreditado su identidad en una Oficina de Registro, haciendo uso del código de solicitud obtenido en el paso 2, podrá descargar su certificado y realizar una copia de seguridad solo en caso de haberlo solicitado en software (RECOMENDADO).

NOTA: En el punto 4 donde se indica que 1 hora después podrá descargarse el certificado hay que hacer constar que en nuestra oficina de registro se tarda una media de 24 horas en tenerlo disponible para su descarga.

#### PUNTO 1. Configuración previa.

Antes de comenzar con el proceso de solicitud de su Certificado, deberá asegurarse de que **su equipo tiene instalado el software necesario para la generación de claves**. CONFIGURADOR FNMT-RCM

Por favor, lea y siga atentamente las instrucciones de la FNMT para evitar posibles errores durante el proceso de obtención de su certificado en el enlace:

Configuración previa

| 2. Solicita                                                               | r Certificado                                                                                                    |
|---------------------------------------------------------------------------|----------------------------------------------------------------------------------------------------|
| Formulario de solicitud                                                   | de certificado de empleado público (AC Sector Público)                                                                                                    |
| Introduzca todos los datos que                                            | e se le solicitan                                                                                                    |
| Nº DEL DOCUMENTO DE 〔<br>IDENTIFICACIÓN                                   |                                                                                                    |
| NIF ORGANISMO                                                             |                                                                                                    |
| CORREO ELECTRÓNICO                                                        |                                                                                                    |
| Confirme aquí su CORREO                                                   |                                                                                                    |
| ELECTRÓNICO                                                               |                                                                                                    |
| INSTRUCCIONES:                                                            |                                                                                                    |
| <ul> <li>Recuerde que para evitar<br/>electrónica encontrará e</li> </ul> | r problemas en la solicitud y descarga de su certificado es necesario haber configurado correctamente su navegador. En nuestra s<br>al software de configuración automática. |
| - El nº del documento de i                                                | identificación (NIF / NIE) deberá tener una longitud de 9 caracteres. Rellene con ceros a la izquierda si es necesario                                                       |
| <ul> <li>Asegúrese de que el corr<br/>de su certificado.</li> </ul>       | reo electrónico asociado a su certificado es correcto, ya que a través de éste se enviarán todas las notificaciones sobre el ciclo de                                        |
| <u>Pulse aquí para consultar y a</u>                                      | sceptar las condiciones de expedición del certificado                                                                                                    |
|                                                                           | Enviar petición                                                                                                    |

PUNTO 2. Solicitud vía Internet de su Certificado.

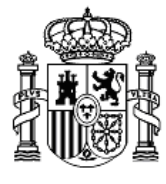

SECRETARÍA DE ESTADO DE EDUCACIÓN DIRECCIÓN GENERAL DE PLANIFICACIÓN Y GESTIÓN EDUCATIVA DIRECCIÓN PROVINCIAL DE MELILLA

En el campo "NIF ORGANISMO SUSCRIPTOR" deberá escribir **S2818001F**, correspondiente al Ministerio de Educación y Formación Profesional.

En el campo CORREO ELECTRÓNICO debe escribir su correo corporativo. @edumelilla.es. En caso contrario no se podrá emitir el certificado solicitado.

Es muy importante aceptar las condiciones de expedición del certificado.

Recibirá entonces un correo electrónico en su correo corporativo con su código de solicitud.

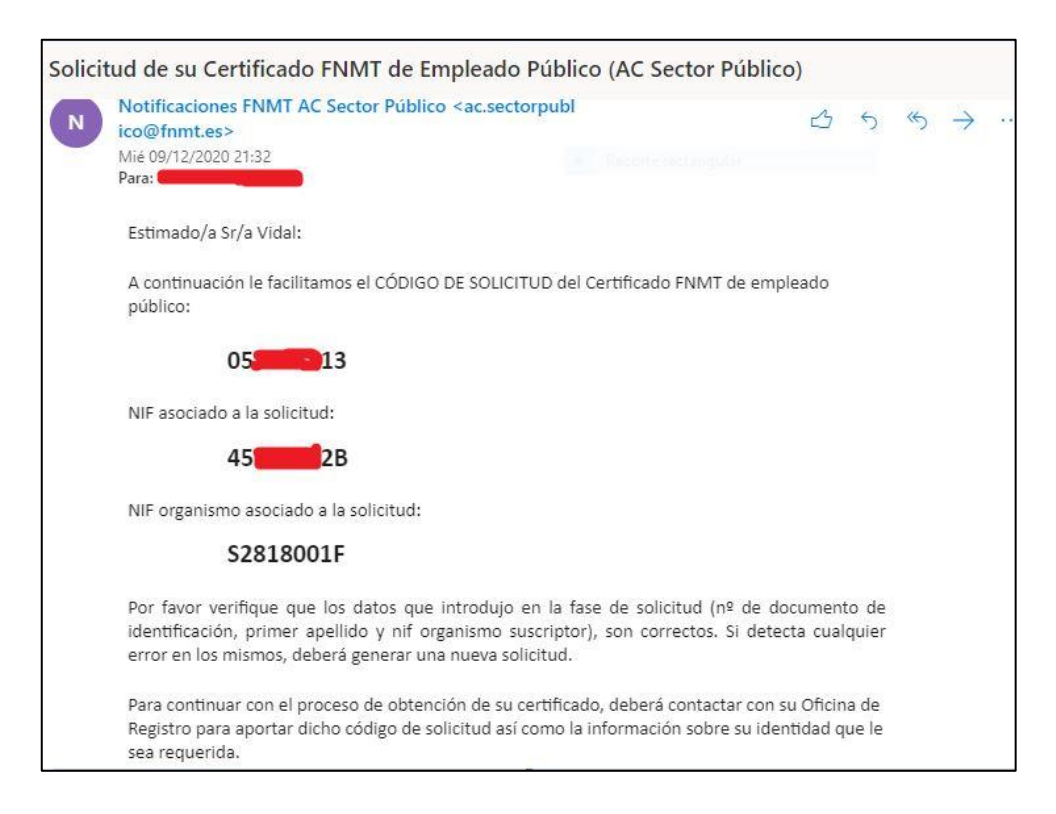

Deberá enviar todos esos datos (como indican las instrucciones) por ejemplo como captura de pantalla así que debe guardarla como una imagen y enviarla según lo descrito en el Punto 3.

Al utilizar el configurador de la FNMT se le solicitará que escriba una contraseña de su elección, por favor, **no la olvide** ya que se le solicitará más adelante.

#### PUNTO3. Acreditación de la identidad en una Oficina de Registro

Podrán tramitarse las solicitudes recibidas en la dirección de correo mecanizacion@edumelilla.es que incluyan, además de la captura de pantalla con el código de solicitud, una copia (escaneada o foto clara) de su Documento Nacional de Identidad en su anverso (parte frontal con la foto) únicamente. Evitando, de esta manera la obligatoriedad de personarse en nuestra Oficina de Registro, sita en la Dirección Provincial.

#### Es imprescindible que nos envíe el correo desde su cuenta de correo corporativa.

#### PUNTO4. Descarga de su Certificado

Espere a recibir un correo electrónico informándole de que su Certificado está emitido y listo para su descarga.

Versión 3.0

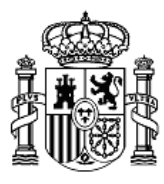

Rellene el formulario con su NIF y Primer Apellido. El NIF del organismo suscriptor es S2818001F, y el **código de solicitud** es el mismo que obtuvo en el <u>*PUNTO2*</u>.

|                        | Solicitud                | Acreditación         | Descarga                                                             |
|------------------------|--------------------------|----------------------|----------------------------------------------------------------------|
| 🗖 4. Desca             | argar Certif             | icado de             | empleado público Software                                            |
| DESCARGAR O            | CERTIFICADO DE EMI       | PLEADO PÚBLICO       | ) SOFTWARE                                                           |
| Para descargar         | e instalar su certificad | do introduzca la si  | guiente información:                                                 |
| Nº DEL DOCUI           | MENTO DE IDENTIFICA      | ACIÓN                |                                                                      |
| PRIMER APELL           | IDO                      |                      |                                                                      |
| NIF ORGANISM           | MO SUSCRIPTOR            |                      |                                                                      |
| CÓDIGO DE SO           | DLICITUD                 |                      |                                                                      |
| <u>Pulse aquí para</u> | a consultar y aceptar la | as condiciones de    | uso del certificado                                                  |
| Descargar T            | érminos y Condicione     | s Descargar Certi    | ificado                                                              |
| Recuerde que           | en caso de haber soli    | citado un certificad | do software, la instalación del mismo deberá llevarla a cabo en el   |
| mismo equipo           | en el que realizó la se  | olicitud. Si generó  | su petición en tarjeta criptográfica, antes de realizar la descarga, |
| confirme que o         | dicha tarjeta está lista | para ser usada.      |                                                                      |

Al utilizar el configurador de la FNMT, este le pedirá que escriba la contraseña que escribió en el PUNTO 2 al realizar la solicitud.

| Intro                   | oduzca la contraseña 🛛 🕹 🗙                                                                                                    |                                                                                                    |
|-------------------------|----------------------------------------------------------------------------------------------------|----------------------------------------------------------------------------------------------------|
| ued<br>ave<br>i se      | Por favor, introduzca la contraseña de protección de sus daves.<br>Esta contraseña es la que estableció durante el proceso de solicitud. | l contenedor de certificados personales de s<br>de Internet -> Contenido -> Certificados<br>inténtelo de nuevo.                        |
| ion<br>hter<br>rácticas | Aceptar Cancelar                                                                                                    | iministración Pública o empresas privadas<br>do debe leer atentamente la Declaración d<br>e se prestan los servicios de certificación. |
| C Declar                | ación General de Prácticas de Servicios de Confianza y de Certific                                                                       | ación electrónica. 🗷                                                                                                    |
| Polític                 | as y Prácticas Particulares en el ámbito de las Administracione:                                                                         | s Públicas, organismos y entidades de derech                                                                                           |

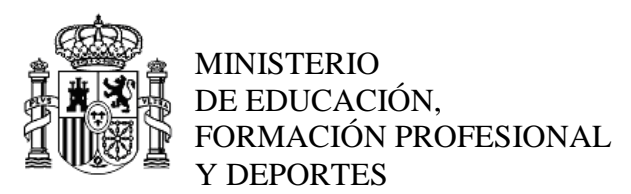

### Copia de seguridad

Recomendamos a todos los usuarios que realicen una copia de seguridad de su Certificado en un dispositivo de almacenamiento externo. Podrá realizarlo de dos formas:

1.- Usando el propio el configurador de la FNMT durante el mismo proceso de descarga.

| 0   | :Desea crear una copia de seguridad del certificado generado?                                            |
|-----|----------------------------------------------------------------------------------------------------|
| (:) | La copia de seguridad le permite instalar el certificado en otros equipos o en sus dispositivos móviles. |
| -   | Esta copia estará protegida con contraseña, pero, aun así, deberá custodiarla en un lugar seguro.        |
|     |                                                                                                    |
|     |                                                                                                    |

2.- Posteriormente. Ver enlaces al final del documento.

## **MUY IMPORTANTE**

A la vez que reciba un **correo de la FNMT** indicando que ya puede descargar su Certificado recibirá otro correo electrónico desde **la oficina de registro** con un documento PDF adjunto que contiene:

- <u>SOLICITUD DE EMISIÓN DE UN CERTIFICADO DE FIRMA ELECTRÓNICA DE</u>
   <u>EMPLEADO PÚBLICO</u>
- TÉRMINOS Y CONDICIONES DE USO PARA LOS CERTIFICADOS DE EMPLEADO PÚBLICO DE LA FÁBRICA NACIONAL DE MONEDA Y TIMBRE-REAL CASA DE LA MONEDA (FNMT-RCM)

Una vez tenga en su poder el Certificado Digital de Empleado Público, deberá usarlo para firmar este PDF. Podrá hacerlo usando el programa AutoFirma, que podrá descargar de esta dirección: <u>https://firmaelectronica.gob.es/Home/Descargas.html</u>

#### Deberá enviar como adjunto el PDF firmado al correo electrónico <u>mecanizacion@edumelilla.es</u>. En caso de no recibirlo en un plazo de <u>10 días</u> se procederá a la <u>REVOCACIÓN</u> del Certificado.

## b. Renovación de certificado de empleado público.

No existe renovación de este tipo de certificados por lo que una vez que caduquen, si se desea obtener otro, se deberá realizar un proceso nuevo de obtención de certificado en los mismos términos que los descritos en este documento.

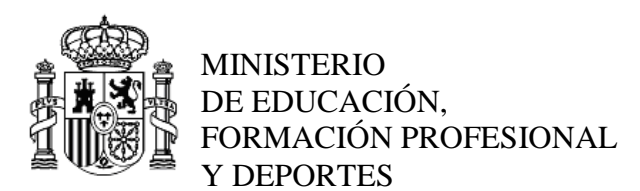

## 3 Confirmación de alta en AutenticA (opcional)

Si lo desea puede saltar directamente al punto siguiente.

AutenticA está conectada con el Registro Central de Personal, por lo que solamente deberá 'activar' su cuenta escribiendo su correo electrónico corporativo. **NO SIENDO NECESARIO TRAMITAR EL ALTA EN AUTENTICA**. No obstante, una vez esté en Autentica, podrá consultar 'Mis datos'.

Acceso a AutenticA: https://autentica.redsara.es/

NOTA: El sistema le dirá que no es una cuenta de correo corporativa válida. Si escribe su cuenta <u>@docentemelilla.educacion.gob.es</u> que, evidentemente es una cuenta corporativa válida, ésta ya queda registrada en sus sistemas.

Desde AutenticA nos han comunicado que están trabajando para solucionar el asunto y que si mientras tanto algún docente tiene problemas con el email, que se les notifique mediante una incidencia y ellos lo agregan a su perfil. Incidencias AutenticA: <u>https://ssweb.seap.minhap.es/ayuda/consulta/Autentica</u>

## 4 Acceso a la sede electrónica del portal Funciona

<u>Si ha accedido a AutenticA</u> y confirmado su correo electrónico corporativo tendrá acceso al portal a través de la dirección: <u>https://sede.funciona.gob.es/</u>

<u>Si no na accedido previamente a AutenticA</u>, podrá acceder directamente al portal Funciona y consultar, por ejemplo, sus nóminas; lo único que sucederá es que **tendrá que escribir su cuenta de <u>correo electrónico corporativo</u> cuando se lo solicite. Esto sucederá solo en el primer acceso.** 

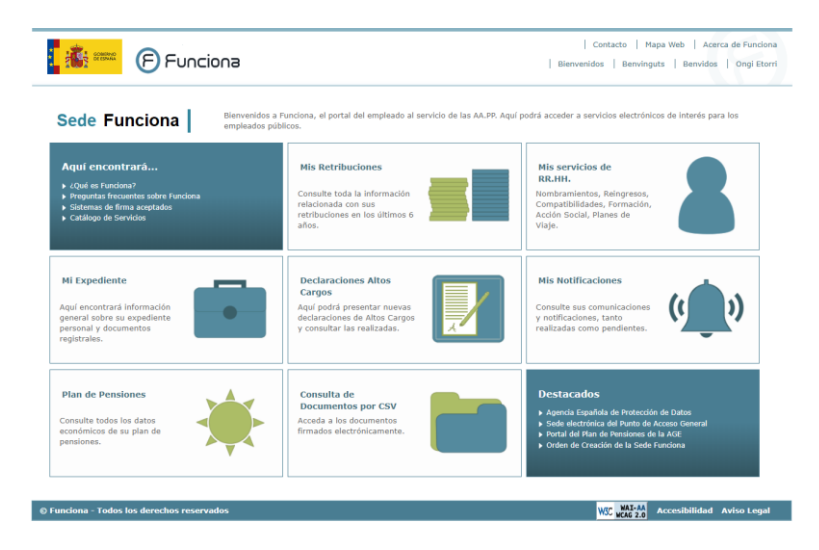

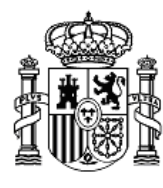

## 5 Enlaces de interés

- ✓ FNMT. Exportación, Importación y Eliminación de los Certificados en diferentes Sistemas Operativos y Navegadores.
- ✓ Autofirma: Lista de reproducción de vídeos creados por <u>eAdministracionEs</u> sobre la Instalación del Autofirma, Crear una firma electrónica con Autofirma, Visualización de la firma electrónica. Realizar firma múltiple y Seleccionar formato de la firma.

https://www.youtube.com/watch?v=PF4Rnm6-kug&list=PLp8WwTK-vHl\_486mALOq6QQ3IsXpFr0SE

Si tienen cualquier duda o consulta pueden dirigirse al TIC de su centro o escribir con su cuenta de correo corporativo a: mecanización@edumelilla.es

Un cordial saludo.